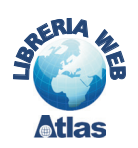

# 4. I moduli in Access 2000/2003

Il **modulo** è uno degli oggetti del database di Access e rappresenta un insieme di dichiarazioni e routine scritte con il linguaggio **Visual Basic**, memorizzate come una singola unità.

I **moduli di maschera e di report** sono associati a una maschera, a un report oppure a un controllo grafico contenuto nella maschera o nel report: in genere questi moduli contengono routine di gestione di eventi.

Quando si crea la prima routine evento per una maschera o per un report, viene automaticamente creato il modulo di maschera o di report associato.

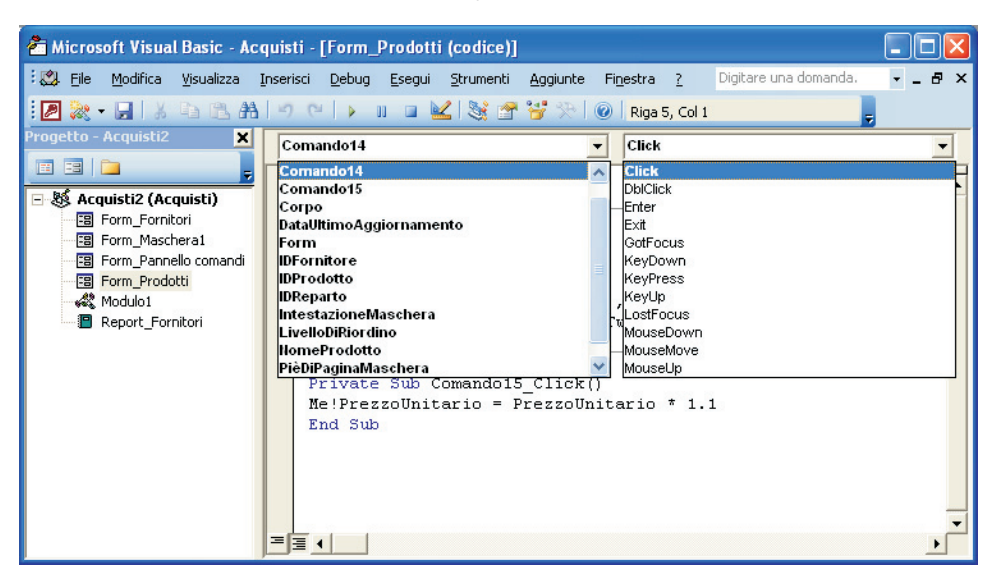

Quando una maschera è aperta in *Visualizzazione Struttura*, nella finestra del codice Visual Basic la casella in alto a sinistra (**Oggetto**) riporta l'elenco dei controlli e delle sezioni della maschera, mentre la casella in alto a destra (**Routine**) contiene l'elenco degli eventi che possono essere associati agli oggetti della maschera.

I nomi degli eventi, ai quali sono già associate routine evento, sono visualizzati in grassetto.

Considerazioni analoghe valgono anche per i report.

Nella finestra del codice, in basso a sinistra, ci sono due icone che attivano due diverse modalità di visualizzazione dei moduli:

- icona Visualizza routine
- icona Visualizza modulo intero.

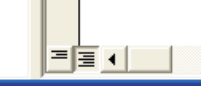

I **moduli di classe** contengono la definizione di nuovi oggetti personalizzati (secondo la terminologia della programmazione a oggetti, l'*oggetto* è l'istanza di una *classe*). Le routine definite nel modulo di classe diventano le proprietà e i metodi dell'oggetto.

Per creare un modulo di classe occorre scegliere **Modulo di classe** nel menu **Inserisci** oppure nell'elenco che si apre facendo clic sulla freccia accanto all'icona **Nuovo oggetto** an ella *Barra degli strumenti.* 

capitolo 7 Programmazione in Access

| Inserisci 🖉 👻 |                            |                 |                            |  |
|---------------|----------------------------|-----------------|----------------------------|--|
| •             | Ta <u>b</u> ella           |                 | Masc <u>h</u> era standard |  |
| -             | Query                      | e z             | Report standard            |  |
| -             | M <u>a</u> schera          | •               | Ta <u>b</u> ella           |  |
| ъ             | <u>R</u> eport             | -               | Query                      |  |
| 1             | <u>P</u> agina             | <sup>2</sup> -8 | Maschera                   |  |
| •             | Macro                      | ъ               | <u>R</u> eport             |  |
| 20            | Mod <u>u</u> lo            | -               | <u>P</u> agina             |  |
| 2             | M <u>o</u> dulo di classe  | -               | Macro                      |  |
|               | Masc <u>h</u> era standard | 20              | Modulo                     |  |
| e?            | Report standard            | 2               | Modulo di classe           |  |

I **moduli standard**, invece, sono definiti nel database in modo indipendente dalle maschere e dai report e consentono di creare codice utilizzabile in altri moduli o in altre routine evento. Per creare un modulo standard basta fare clic su **Moduli** e poi su **Nuovo** nella finestra degli oggetti di Access: anche in questo caso si apre automaticamente l'ambiente di programmazione Visual Basic.

| 📮 Acquisti : Database (formato file di Access 2000) |                                            |  |  |  |
|-----------------------------------------------------|--------------------------------------------|--|--|--|
| 🕴 <u>E</u> se                                       | 🕴 Esegui 🔲 Struttura 🎇 Nyovo 🛛 🗙 🏻 🖕 📜 🧱 🇰 |  |  |  |
| Og                                                  | Oggetti                                    |  |  |  |
|                                                     | Tabelle                                    |  |  |  |
| đ                                                   | Query                                      |  |  |  |
| -8                                                  | Maschere                                   |  |  |  |
| 5                                                   | Report                                     |  |  |  |
| 1                                                   | Pagine                                     |  |  |  |
| 2                                                   | Macro                                      |  |  |  |
| 188                                                 | Moduli                                     |  |  |  |
| Gruppi                                              |                                            |  |  |  |
| *                                                   | Preferiti                                  |  |  |  |
|                                                     |                                            |  |  |  |

Il codice di un modulo è organizzato come sottoprogramma, detto **Sub**, oppure come funzione, detta **Function**.

Gli schemi generali dei due tipi di codice sono:

```
Public Sub NomeS(parametri)
...
End Sub
```

Tra Sub e End Sub vengono scritte le istruzione del sottoprogramma.

```
Public Function NomeF(argomenti)As tipo
...
End Function
```

Gli argomenti passati a una Sub o a una Function sono separati dalla virgola.

La differenza tra *Sub* e *Function* è la seguente: *Sub* è una routine che esegue un insieme di istruzioni, ma non restituisce alcun valore; la *Function* è una routine che restituisce un valore utilizzabile in un'espressione o nell'assegnazione di valore a una variabile. Il *tipo* del valore restituito è indicato nell'intestazione della *Function* dopo la parola **As**.

Proprio perché i moduli standard sono indipendenti dagli oggetti del database, è ragionevole pensare che essi contengano soprattutto *Function* pubbliche, che effettuano operazioni di calcolo o, in generale, elaborazioni utilizzabili da altri moduli o nelle routine evento.

## **capitolo 7** Programmazione in Access

### PROGETTO

#### Scrivere il codice per controllare se una maschera è aperta.

Si consideri il caso della routine evento che consente di chiudere la maschera *Fornitori* e di aggiornare l'elenco di una casella combinata presente nell'altra maschera *Prodotti*. Perché l'aggiornamento si svolga correttamente, la maschera *Prodotti* deve essere aperta. In caso contrario si ha una situazione di errore.

Si deve quindi migliorare il codice aggiungendo la verifica sulla maschera *Prodotti*, in modo da eseguire l'istruzione di aggiornamento solo se la maschera *Prodotti* è aperta. Occorre anche controllare che la modalità di apertura non sia *Visualizzazione Struttura*.

Per risolvere il problema è stata usata come traccia la funzione *Caricata* presente nei moduli del database di esempio *Northwind* di Access.

La funzione riceve come parametro il nome di una maschera (*Maschera*) e restituisce il valore booleano **True** solo se la maschera è caricata e aperta in modalità diversa dalla *Visualizzazione Struttura*.

Creiamo quindi un nuovo modulo standard di Access e scriviamo nella finestra del codice Visual Basic la seguente funzione:

```
Function Caricata(ByVal Maschera As String) As Boolean
If SysCmd(acSysCmdGetObjectState,acForm,Maschera) <> 0 Then
    If Forms(Maschera).CurrentView <> 0 Then
    Caricata = True
    End If
End If
End Function
```

Il metodo **SysCmd** assume il valore 0 quando l'oggetto indicato come terzo argomento non è aperto o non esiste.

La proprietà **CurrentView** di una maschera assume il valore 0 se è aperta in *Visualizzazione Struttura*, secondo i valori presentati nella seguente tabella:

| Valore di CurrentView | Modalità di visualizzazione |
|-----------------------|-----------------------------|
| 0                     | Visualizzazione Struttura   |
| 1                     | Visualizzazione Maschera    |
| 2                     | Visualizzazione Foglio dati |

La funzione mostra anche un esempio di utilizzo della struttura di selezione in Visual Basic, secondo il seguente schema generale:

If condizione Then

Istruzioni1

#### Else

lstruzioni2

#### End If

Dopo aver salvato il modulo, la funzione *Caricata* può essere utilizzata nelle routine evento del database di Access.

Si osservi che l'uso del nome della maschera come argomento della funzione consente di applicare l'elaborazione della *Function* a qualsiasi maschera del database.

#### capitolo 7 Programmazione in Access

In particolare possiamo aggiungere un controllo all'interno della routine evento per verificare se la maschera *Prodotti* è aperta.

```
Private Sub Comando16_Click()
DoCmd.Close
If Caricata("Prodotti") Then
Forms!Prodotti!IDFornitore.Requery
End If
End Sub
```

In questo modo la routine evento associata al clic sul pulsante *ChiudiFornitore* chiude comunque la maschera *Fornitori* e procede all'aggiornamento della casella combinata *IdFornitore* della maschera *Prodotti* solo se la maschera *Prodotti* è aperta.

La scrittura

```
If Caricata("Prodotti") Then . . .
```

è equivalente a

```
If Caricata("Prodotti") = True Then . . .
```

(valore restituito dalla funzione *Caricata* = True)

Per prendere confidenza con la sintassi del linguaggio può essere sicuramente utile provare a **convertire una macro in modulo**, sfruttando l'opzione presente in Access. Occorre aprire una macro in *Visualizzazione Struttura* e dal menu **File** scegliere **Salva con nome**.

Nella finestra di dialogo che si apre, specificare un nome nella prima casella e scegliere **Modulo** nella casella inferiore (**Come**).

| Salva con nome           | ? 🔀     |
|--------------------------|---------|
| Salva Macro "Macro1" in: | ОК      |
| Macro1                   | Appulla |
| Come                     |         |
| Modulo 🗸 🗸               |         |
|                          |         |
|                          |         |

Nella finestra successiva si può chiedere di aggiungere i commenti e il controllo dell'errore nel codice generato dalla conversione.

| 📧 Converti macro: Macro1                        |                  |
|-------------------------------------------------|------------------|
| Aggiungi gestione errori alle funzioni generate | <u>C</u> onverti |
| Includi commenti macro                          | Annulla          |

Confermando con il pulsante **Converti**, negli oggetti di tipo *Modulo* del database si crea un nuovo modulo e nella finestra di Visual Basic si può leggere il codice generato.

## **capitolo 7** Programmazione in Access

Le righe in colore verde che iniziano con l'apice sono **righe di commento**, mentre l'intercettazione di eventuali situazioni di errore è rappresentata dalla struttura **On Error GoTo...**.

| 着 Microsoft Visual Basic - Acqu  | isti - [Macro Macro1 convertita (codice)]                                       |
|----------------------------------|---------------------------------------------------------------------------------|
| 🗄 🤮 Eile Modifica Visualizza Ins | erisci Debug Esegui Strumenti Aggiunte Finestra ? Digitare una domanda. 👻 🗕 🗗 🗙 |
| 🛛 🔊 • 🔚 🕹 🗛 🖾                    | ୬ ୯ 🕩 🖬 🖬 😫 🖀 📽 🏷 🎯 🖕 👘 🖕                                                       |
| Progetto - Acquisti 🛛 🗙          | (generale) V Macro1 V                                                           |
|                                  | Ontion Commare Database                                                         |
| - 😹 Acquisti (Acquisti)          | Option Explicit                                                                 |
| B Form_Fornitori                 |                                                                                 |
| 🖼 Form_Maschera1                 | · · · · · · · · · · · · · · · · · · ·                                           |
| 😨 Form_Pannello comandi          | ' Macrol                                                                        |
| E Form_Prodotti                  |                                                                                 |
| Macro Macro1 convertita          | 1                                                                               |
| Kating Modulo1                   | Function Macrol()                                                               |
| Modulo2                          | On Error GoTo Macrol_Err                                                        |
| Modulo3                          | De Coul On an Franciscus in a selferment and an an Arabic selferment            |
| Papart Forsitari                 | bocmd.openForm "Fornitori", acNormai, "", acNormai                              |
|                                  |                                                                                 |
| S demetoor (memerooe)            | Macrol Exit:                                                                    |
|                                  | Exit Function                                                                   |
|                                  | Macro1 Err:                                                                     |
|                                  | MsgBox Error\$                                                                  |
|                                  | Resume Macrol_Exit                                                              |
|                                  | End Function                                                                    |
| -                                |                                                                                 |
|                                  |                                                                                 |